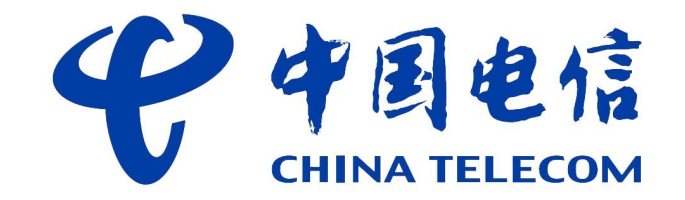

## 智能电表充值缴费操作指南

## 一、微信充值方式

步骤1:打开微信通过右上角的"扫一扫"扫描下 方的二维码或"添加朋友"的方式,搜索"电精灵" 微信公众号,进入"电精灵"微信公众号

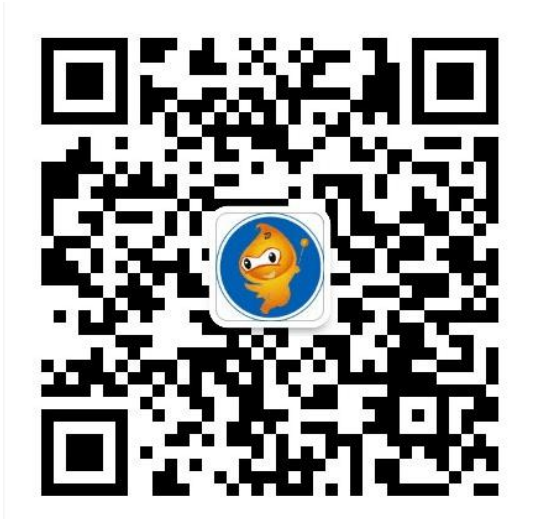

备注: 电表安装完毕后, 需约3天后可通过微信进 行充值缴费及查询功能, 期间电表正常计量, 不影 响用电。

# 步骤2: 进入公众号后,点击下方: 服务-充值

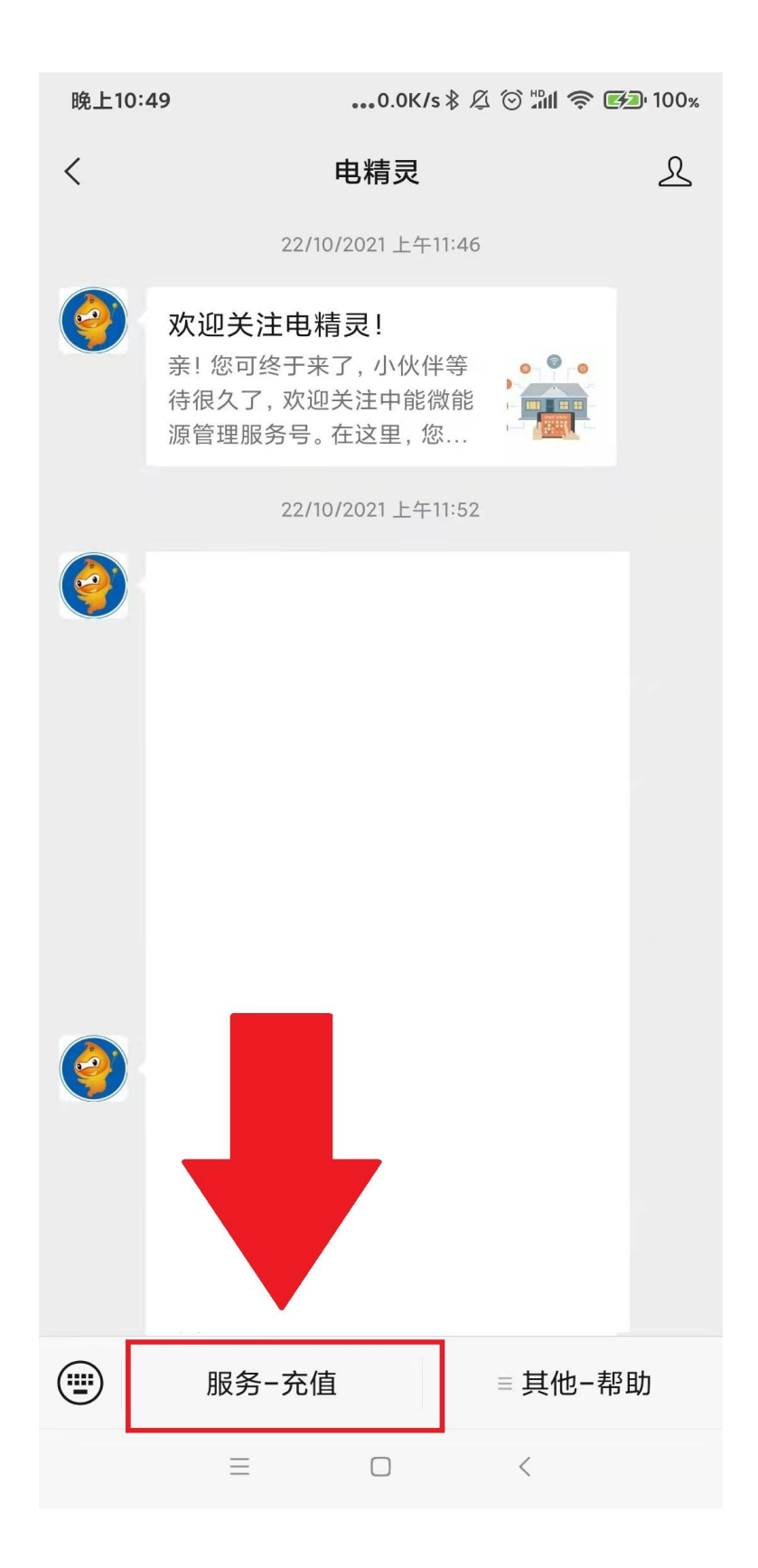

### 步骤 3: 选择: 水电管理

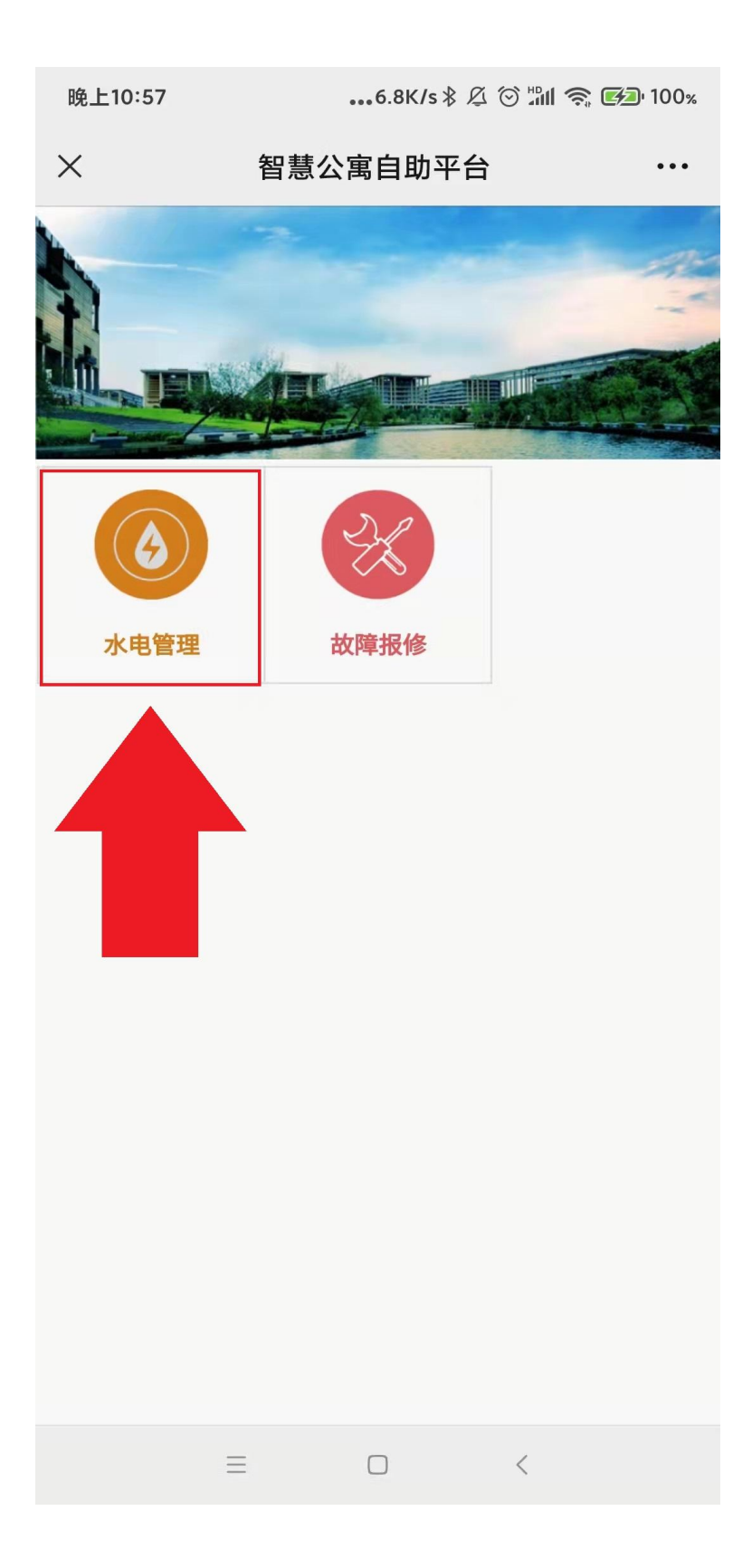

### 步骤 4: 选择区域,选择:北京师范大学珠海校区

| 上午10:06   | 6.6K/s ∦ ½    | Z 🗇 ₪ 46<br>#2411 🔲 | 0% יכ |
|-----------|---------------|---------------------|-------|
| ×         | 选择区域          |                     | •••   |
| 请输入区域名    |               |                     |       |
| А         |               |                     |       |
| 爱久公寓      |               |                     | B     |
| В         |               |                     | С     |
| 北电仪表      |               |                     | D     |
| 北京师范大学    |               |                     | F     |
|           |               |                     | G     |
| 北京航空航天大学  |               |                     | н     |
| 北京理工大学    |               |                     | J     |
| 北部湾职业技术学校 | 交             |                     | K     |
|           |               |                     | L     |
| 北京师范大学珠海桥 | 交区            |                     | N     |
| С         |               |                     | 0     |
| 长安大       |               |                     | Ρ     |
| K F       | <b></b> 内 御 ) |                     | Q     |
|           | 工 炯)          |                     | R     |
| D         |               |                     | Т     |
| 东南大学      |               |                     | U     |
| 大连理工大学    |               |                     | V     |
|           |               |                     | W     |
| 电子科技大学    |               |                     | ×     |
| 东北大学      |               |                     | Z     |
|           |               |                     | #     |
| $\equiv$  |               | <                   |       |

步骤 5: 身份认证:

请务必根据自己真实情况选择建筑、楼 层、房间号,以免出现电费充到别人房间 的情况。

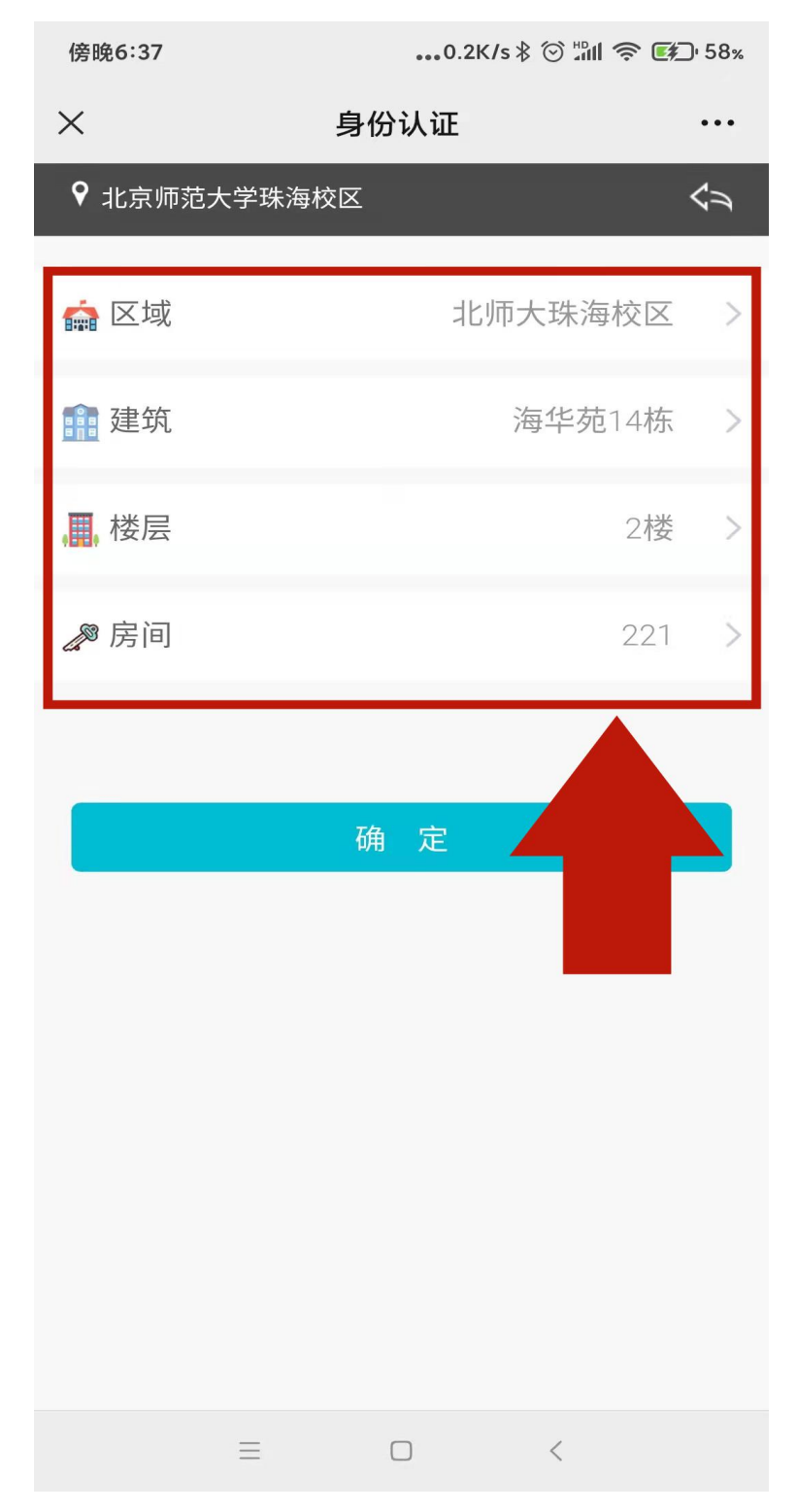

# 步骤 6: 绑定成功,这时可以看到当前房号下的电 表及三大功能菜单。

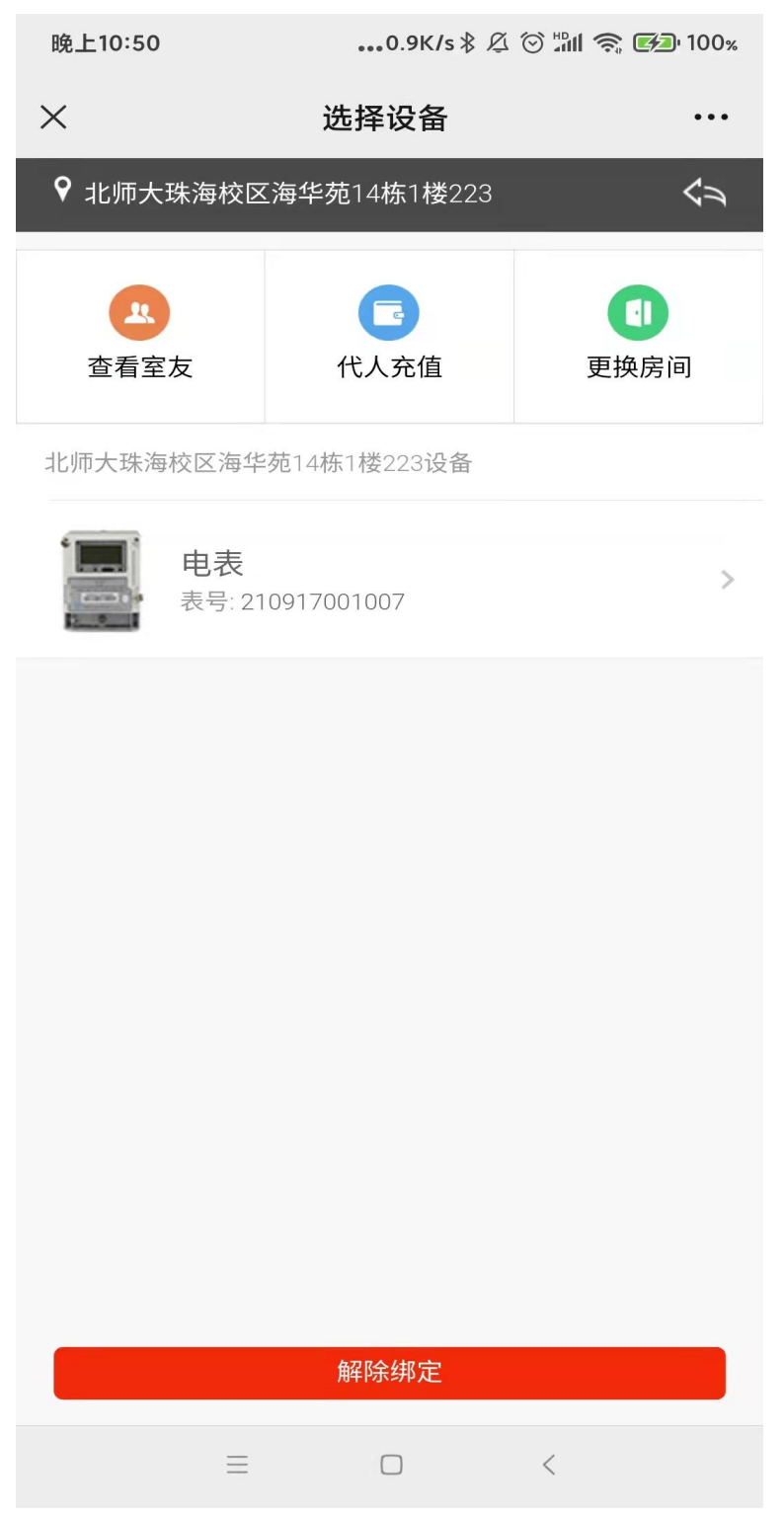

- **查看室友**: 查看同宿舍下其他绑定的用户;
- 代人充值: 可以为其他宿舍进行充值, 不需要解绑自己的宿舍
- **更换房间**: 解除该宿舍绑定, 重新绑定另外宿舍, 每个账号限 3

#### 次,超过需要找管理员解禁次数;

### 步骤 7: 点击电表

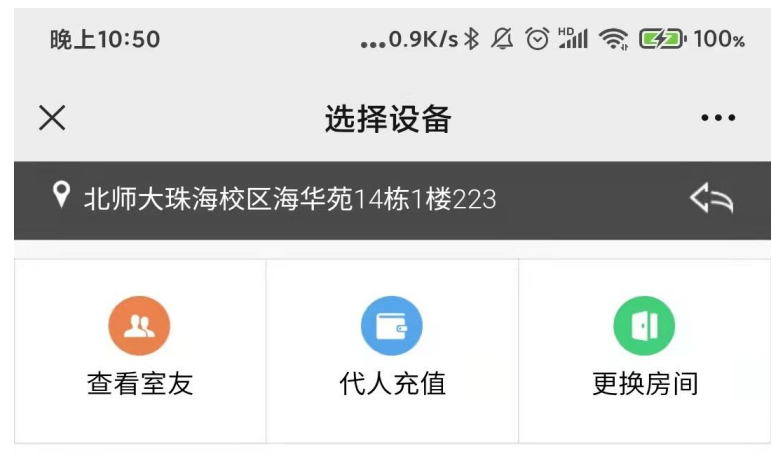

北师大珠海校区海华苑14栋1楼223设备

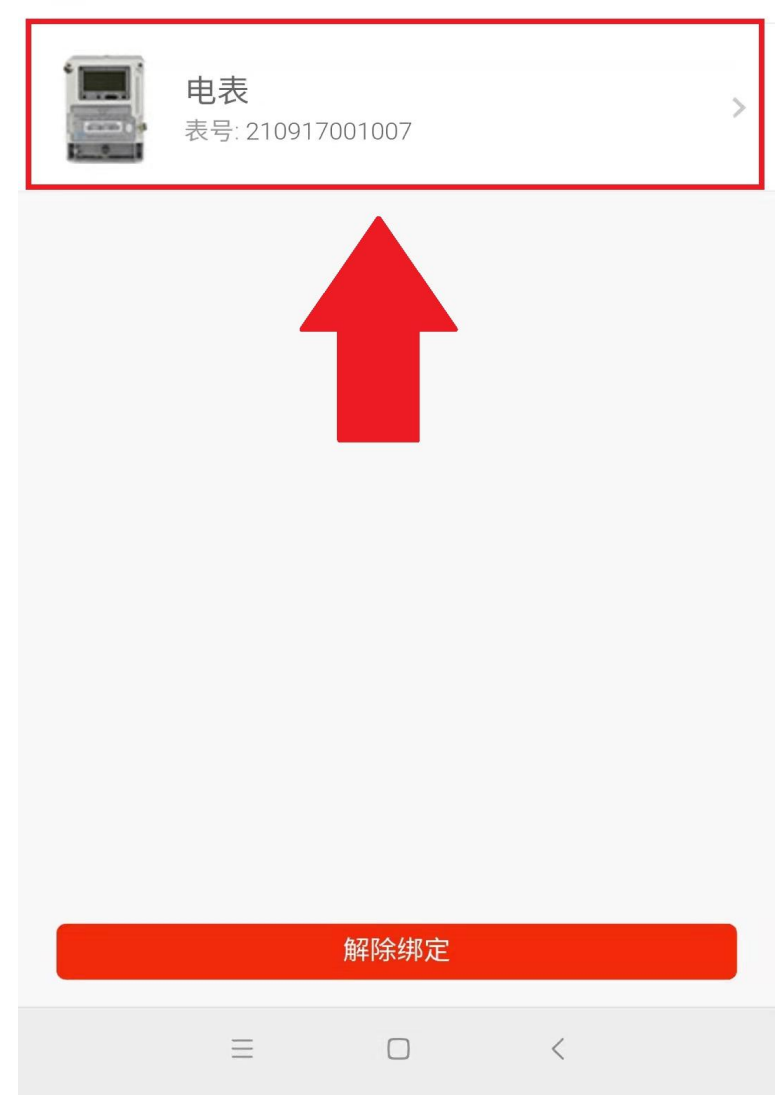

# 步骤 8: 进入电表信息/充值界面 这时可以看到关于电表用电的三大功能

| 晚上10:52                    | 5.1K/s 🕸 🖄 🖄 👘 🗫 100% |             |  |  |  |
|----------------------------|-----------------------|-------------|--|--|--|
| ×                          | 电表信息/充值               | •••         |  |  |  |
| ♥ 北师大珠海校区海华苑14栋1楼223-电表 <> |                       |             |  |  |  |
| 底<br>充值流水                  | <b>B</b><br>电费账单      | 日电明细        |  |  |  |
| 预付费余额:                     |                       | 0.07 元      |  |  |  |
| 补助电余额:                     |                       | 元           |  |  |  |
| 总余额:                       |                       | 0.07元       |  |  |  |
| 总用电量:                      |                       | 4.26 kWh    |  |  |  |
| 电表状态:                      | 合闸                    | -余额低于阀值(报警) |  |  |  |

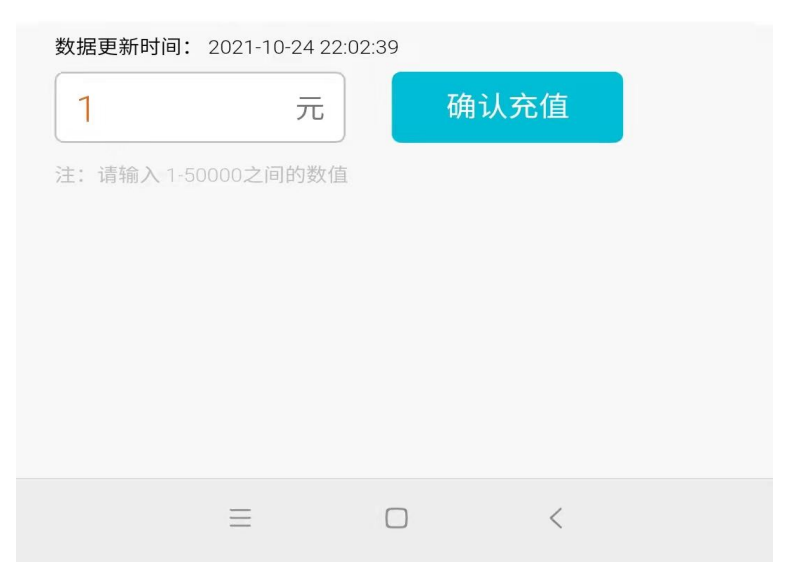

充值流水:该宿舍历史缴费情况;
电费账单:可以查询每月的总用电量及用电金额;
用电明细:可以查询每日的用电量、用电金额的明细;

### 步骤 9: 充值

点击对话框,输入金额,确定充值,假如房间已经欠费 断电了,马上充值即可**恢复**宿舍用电

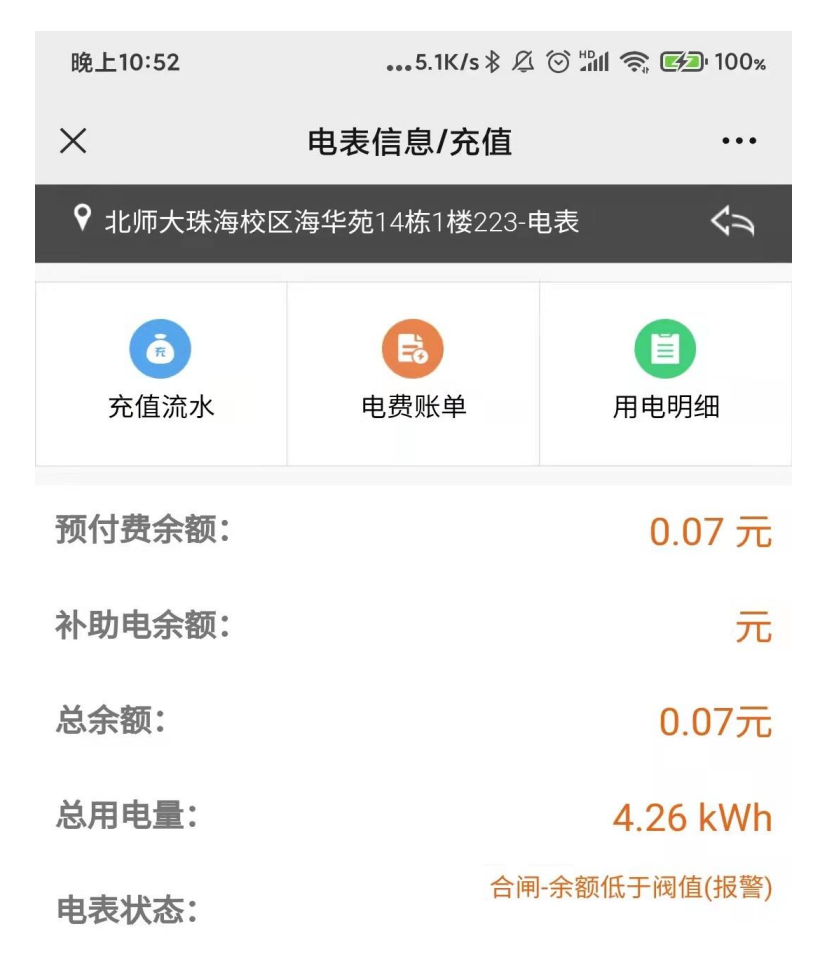

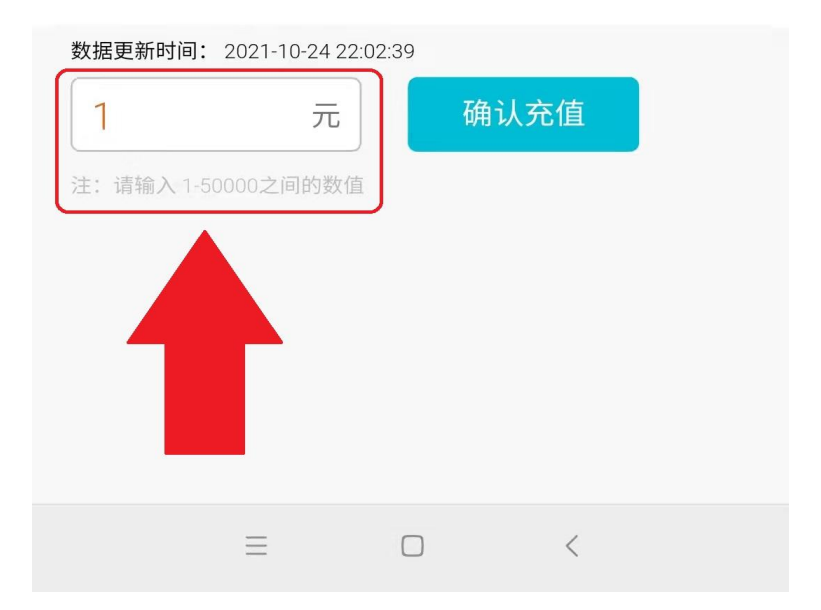

### 低余额提醒功能:

## 主动推送功能。当账户可用余额低于 30 元时, 主动发生微信提醒。

| 半夜12:25 | 0.7K/s 🕴 🖄 🗇 📶 🧙 🚱 100%                                                                                  |                     |  |
|---------|----------------------------------------------------------------------------------------------------|---------------------|--|
| <       | 电精灵                                                                                                    | L                   |  |
| 余额不足提醒  |                                                                                                    |                     |  |
| 余额不足报警  |                                                                                                    |                     |  |
| 账号:     | hsg                                                                                                    |                     |  |
| 当前余额:   | 尊敬的CSG用户您好, 截止<br>2021-10-22 19:02:36, 您正在<br>用的电表-海华苑1楼223余额分<br>0.93元, 请及时充值, 以免欠费<br>电, 谢谢! 北京师范大学珠海校 | E使<br>内<br>関停       |  |
| 备注:     | 点击进入主页面!                                                                                                 |                     |  |
| 查看详情    |                                                                                                    |                     |  |
| 余额不足提醒  |                                                                                                    |                     |  |
| 余额不足报警  |                                                                                                    |                     |  |
| 账号:     | hsg                                                                                                    |                     |  |
| 当前余额:   | 尊敬的CSG用户您好,截止<br>2021-10-22 19:02:36,您正在<br>用的电表-海华苑1楼223余额分<br>0.93元,请及时充值,以免欠费<br>电,谢谢!北京师范大学珠海校       | E使<br>内<br>関停<br>S区 |  |
| 备注:     | 点击进入主页面!                                                                                                 |                     |  |
| 查看详情    |                                                                                                    | Σ                   |  |
| ■ 服务-   | -充值                                                                                                    | 助                   |  |
| =       | 0 (                                                                                                    |                     |  |

二、智能电表服务部现场充值方式
可亲临粤华苑 15 栋学校智能电表服务部
现场通过 POS 机刷银行卡、信用卡充值购电

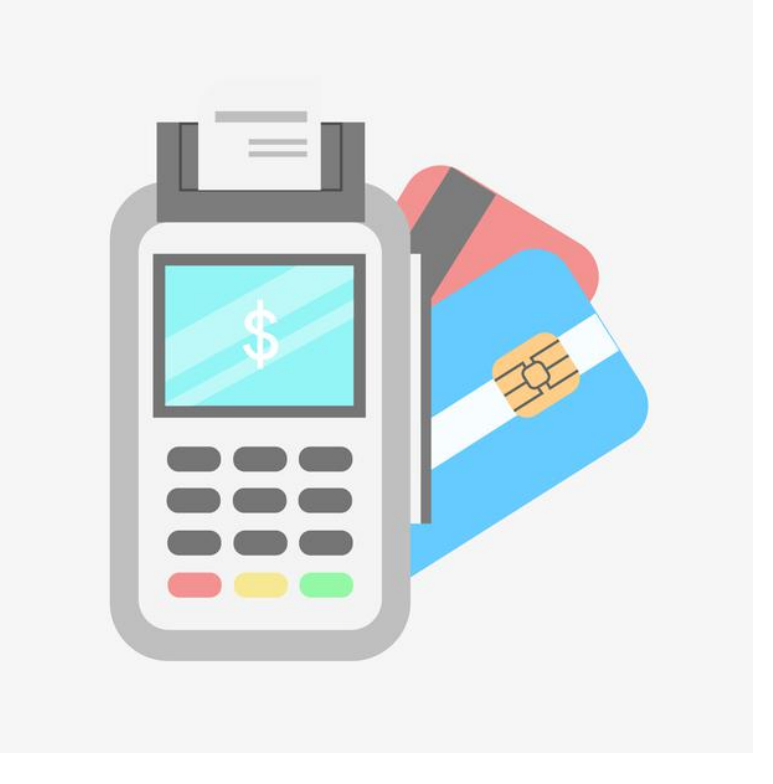

遇到疑问或者特殊故障,请参考以下方式反馈:
微信充值主界面,在"意见建议"填写相关信息
学校智能电表服务部热线: 3621531 3621620
电话报故障 24h 工作人员处理热线: 18607564105 方工